## **Accessing UT Extension Libraries in Qualtrics**

In order to access the UT Extension Libraries you will need to "Upgrade" your account to be added to the UT Extension Organization. Follow the steps below to complete the upgrade.

- Login to Qualtrics website through the Web Surveys link below: (<u>https://oit.utk.edu/research/websurveys/Pages/default.aspx</u>).
- 2. **Click** the grey button with your name on it in the upper right hand corner and choose **Account Settings**.
- 3. On the User Settings page click the icon labeled Upgrade Account.
- 4. Enter the **Upgrade Code** of "EESD" and click the **Upgrade Account** button

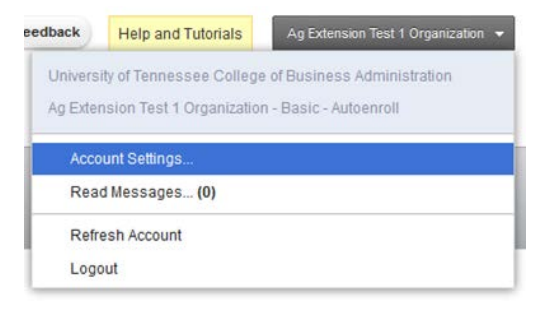

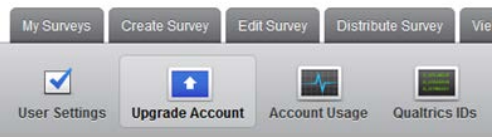

## **Upgrade Account**

| You | may | upgrade | your | account | at any | time to | take | advantage | of | extra | feature |
|-----|-----|---------|------|---------|--------|---------|------|-----------|----|-------|---------|

| Cary Michele Springer<br>springer@utk.edu |                 |
|-------------------------------------------|-----------------|
| Upgrade Code:                             | []              |
|                                           | Upgrade Account |